# **PCB MILLING & CREATION**

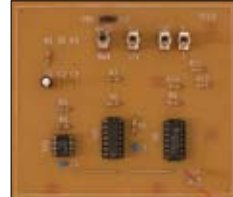

text by sessakukiban.com NON PERIODICAL WEB MAGAZINE FOR PCB CREATION

**JUN 2016** 

CADを使って作る簡単! 切削基板 第1回

### サンプル回路図でKiCadの基本的な使い方をマスター 手書きの回路図で基板を完成させてみよう

図1

KiCadは基板作成のための基本的な機能をかねそなえたフリーソフトです 今回はKiCadを使用してサンプル基板図を作成する手順を書いてみます

◎練習用サンプル回路図について

デジタル回路調整用のクロック OSC、Step および 1 パルスを出力するものを例題とします。

回路図とスケッチ図は手書きとします[図1・図2]。

1 KiCad をダウンロードします

KiCad のサイト http://kicad.jp/から最新 のGUI やチュートリアルの日本語ファイ ルがダウンロード出来ます。本稿は当サイ トより KiCad (BZR3256)を使用し作成さ れました。インストーラーをダウンロード しましたら、W クリックしてインストー ルを開始してください。

Windows Xp の場合は Microsoft が配布 している VisualC++2010 SP1 をインストー ルする必要があります。

#### 2 新規プロジェクトを作成します

KiCad.exe を起動します。ファイル→新規 新規プロジェクトの作成という画面が出る ので testl を入力し保存します。

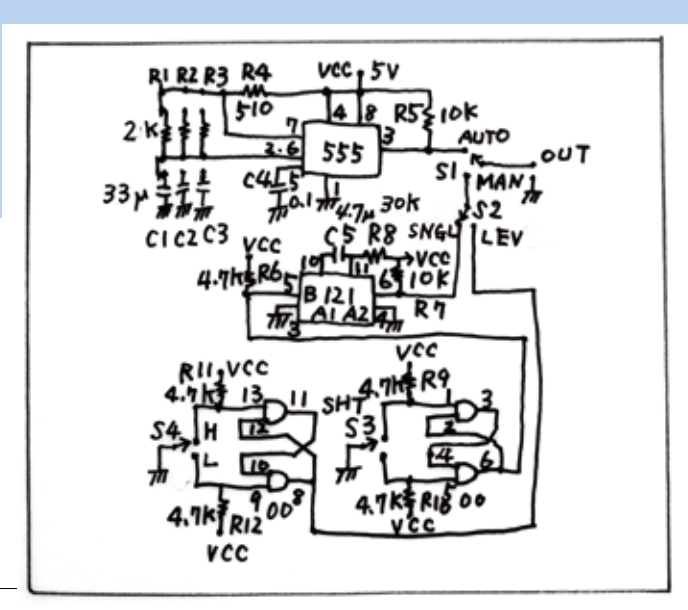

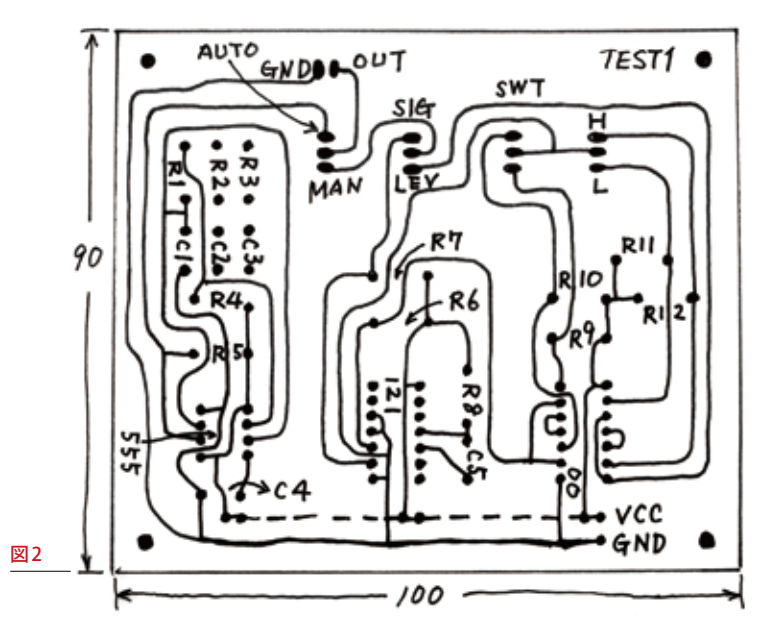

#### 3 基板図の作成をします

アイコン左から3番目 Pcbnew (基板エディ タ)をクリックして開きます。

ページ設定(上列左から4番目)から図面 の大きさをA4、タイトルをTEST1に設 定してOKボタン。

4 デザインルールの設定をします

左のツールバーのインチ単位に設定をク リックします。メニューのデザインルール →ネットクラスエディタ→

> 記線幅 .......0.028 インチ (0.71mm) ビア径.....0.08 インチ (2.03mm) ビアドリル...0.0315 インチ (0.8mm)

としOKをクリック。

#### 5 基板外形を書きます

基板外形は 100 x 80mm (4" x 3") とし ます。グリッドは 50 (1.27mm) としグリッ ドを表示 (左ツールバー) しておきます。

表示の基板外形をクリック。右ツール バー図形ラインの入力を選択し基板の外形 線(計4本)を引きます。現在のカーソル 位置のX,Y座標はステータス・バーに表 示されます。

マウスを先ず、左上頂点に移動してク リック、スペースキーを押して現在のカー ソル位置の dx, dy 座標を0,0に設定しま す。カーソル位置を見ながらマウスを移動 してクリックして dx 4, dy 3 インチの基板 外形を作成します。

## 6 基板の四隅に取り付け穴をつくります

O

レイヤを裏面にします。右ツールバーの モジュールの追加をクリック、基板左上 隅でクリックして全てのリストから 1pin を選択してクリック、スペースキーを押 して dx, dy 座標を0,0に設定して四隅対 称に配置します (★1参照)。

#### 7 部品を配置していきます

右ツールバー、モジュールの追加→画面上 でクリック→モジュール配置→全てのリス トから下記のものを選択します。

抵抗は R3 (x9)、コンデンサは C1 (x3)、 IC555 は DIP-8-300、IC00 及び 121 は DIP-14-300 (x2)、スイッチは MICROSWITCH\_ SPST (x4)、コネクタは C2 を選択し配置、 右クリックしてツールの終了(部品の上で右 クリックしてフットプリント(表面)→移動、ドラッグ、 正回転、逆回転を使用して向きを変えます)[図 3]。

#### ( RAS ) 100 DOC C SK D 26 28 ( 4ETK ) (ARTK) (RIK) 日本日子 980 (WIK) (FRE2) ( XOL ) ENK D 82 О 図3

CORP.21

#### 8 配線をします

左ツールバーの上端のデザインルール チェックの無効化をクリックして配線し ます。レイヤは裏面とします。右側ツー ルバーの、配線とビアの追加を選択して 配線を行いたいパッドをクリックすると 配線が開始されます。

裏面配線から表面配線、ジャンパー線 に移行する場合はその場所で右クリック してビア配置すると表面配線に移行でき ます。

ビアの追加はクリックして右クリック→ ビア配置→右クリック→配線の終了[図4]。

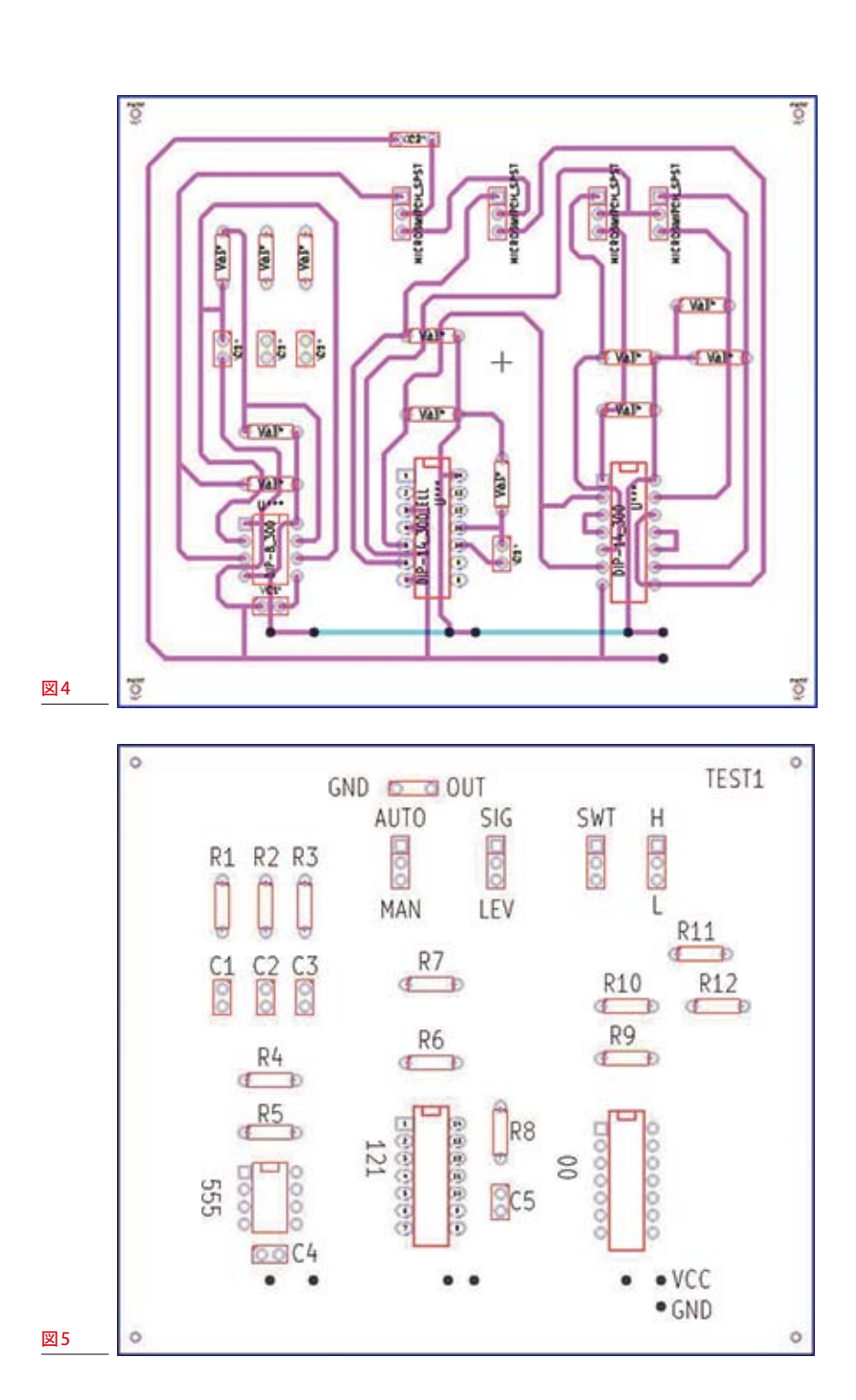

#### 9 印刷図をつくります

文字高さは約3mmとする設定を行いま す。レイヤーはコメントにします。上部 ツールバーの、設定→寸法→テキストと 図形をクリック、テキスト幅を0.006、テ キストの縦幅を0.1、テキストの横幅を 0.08に設定してOKをクリックします(単 位はインチ)。右側ツールバーのテキスト入 力をクリックして指定の場所に英数字を 入力(★1参照)。

クリックしてツールの終了[図5]。

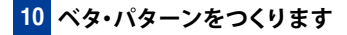

ベタ・パターンを作成するレイヤは裏面 とします。塗りつぶす範囲は基板端面か ら1mm ほど内側に作成します。

右側ツールバーより塗りつぶしゾーンの 追加を選択、開始したい点(左下スミ)を 基板上でクリックするとゾーンのプロパ ティ画面が開きます。クリアランスを0.04 とします。

他は変更しません。OKをクリック、浮 きパターンは「はい」とします。つづい て塗りつぶしの範囲(★1参照)をクリッ クして範囲をクローズさせ右クリックし て、ゾーンの外枠を閉じるをクリック、 そのまま領域内で右クリックして全ての ゾーンを塗りつぶすを選択します[図6]。 以上でパターン図が作成されました。 完成品表裏は図7・図8となります。

★1―スクリーンに合わせてボードをズーム右 クリックしてズームイン、ズームアウトして作業 位置を決めて下さい。

◎パターン作成をマスターしたら自作オリ ジナルを試してみましょう。CAD データを メールに添付して切削基板屋でご注文いた だければ加工基板となります。詳細は www. sessakukiban.com をご覧下さい。

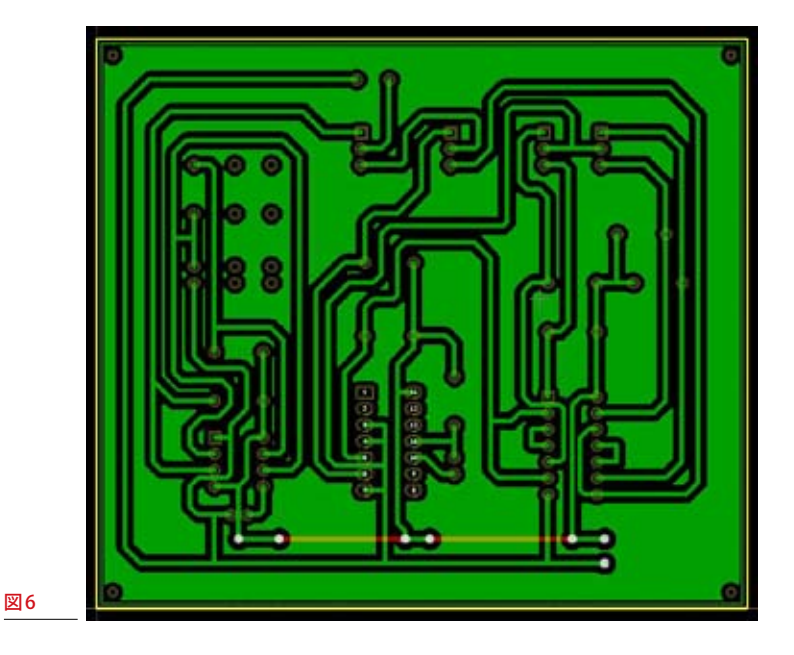

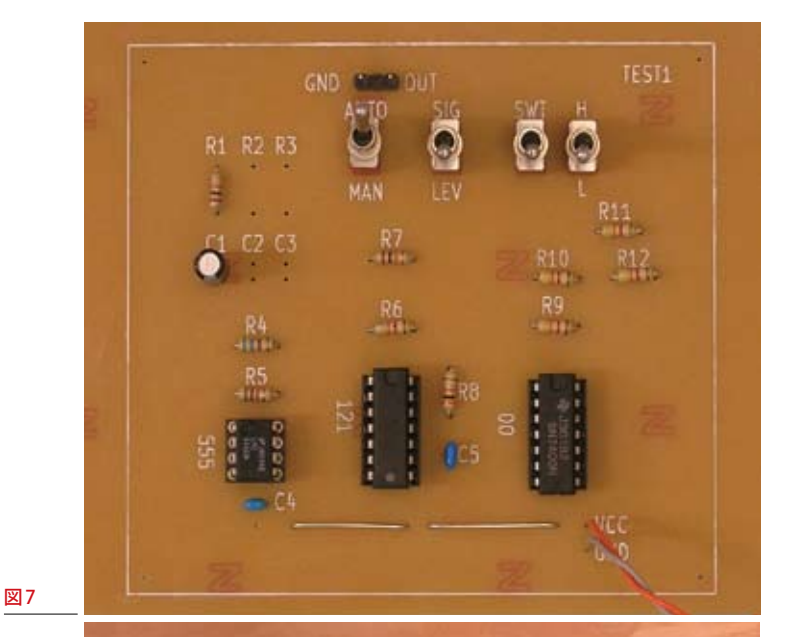

#### 注意事項/免責事項

◎電子工作は適切な知識のもと、安全面に十分ご配慮して行なってください。
◎本 PDF マガジンの内容を利用する場合は、使用者の自己責任において行うものとします。
その際、使用者にいかなる損害、被害が生じましても、発行者、執筆者、PDF 制作関係者は一切の責任を負いません。あらかじめご了承ください。

図8